野菜ソムリエアワードのエントリーや動画製作に関するご質問にお答えしています(2020.11.20)

■エントリーについて

| No. | Q                                                                             | A                                                                                                    |
|-----|-------------------------------------------------------------------------------|----------------------------------------------------------------------------------------------------|
| 1   | 「新しい生活様式」とは何ですか?                                                              | 新コロナウイルスに関し、長期間にわたって感染拡大を防ぐた<br>めに、飛沫感染や接触感染、さらには近距離での会話への対策<br>をこれまで以上に日常生活に定着させ、持続させなければなり<br>ません。それを「新しい生活様式」と呼びます。<br>※詳しくは厚生労働省HP「新型コロナウイルスに関するQ&A」<br>をご覧ください。<br>野菜ソムリエプロは今後、この「新しい生活様式」の中で野菜<br>・果物の魅力や価値を社会に広めていくことになります。たと<br>え一貫したビジョンに基づくご活動を長きにわたり続けてこら<br>れたとしても、去年までとは違った手法や工夫が求められます。 |
| 2   | 野菜ソムリエの正装は必須でしょうか?                                                            |                                                                                                    |
| 3   | 生産者としての活動を自撮りして報告するつもりです。<br>畑仕事をするときには野菜ソムリエエプロンをしてい<br>ないのですが、どうしたらいいでしょうか? | 生産者さんに限らず、それぞれの職場のご事情により野菜ソム<br>リエエプロンを着用できない場合がありますことお察しいたし<br>ます。その場合、冒頭の自己紹介のシーンに正装姿の静止画像<br>を入れ込むするなど、「野菜ソムリエによる活動報告」である<br>ことを何らかの形で示す工夫をお願いいたします。                                                                                                    |
| 4   | 動画の中でもマスクを装着していなければなりま<br>せんか?                                                | 周囲に人がおらず、撮影のためカメラに向かって活動報告をす<br>るような場合には必ずしもマスクの必要はありません。                                                                                                    |
| 5   | 動画の中に本人が映っていなくてもいいのでしょうか<br>?                                                 | 映っていなくても構いません。<br>ただし、動画の中でご自身のお名前(活動名)がわかるように<br>してください。                                                                                                    |
| 6   | 「チームA (仮名)」として複数のメンバーとー<br>緒に活動しています。<br>エントリーはどのようにすればいいでしょうか?               | カンパニー更新や上級プロ活動レポート時に公平を期すため、<br>今年度のアワードより、エントリーは各自お一人ずつお願いす<br>ることにいたしました。<br>動画も各自で提出していただきます。もちろんチームとして一<br>緒に活動をなさるわけですので、動画中に他のチームメンバー<br>が登場してもかまいませんし、内容に一部重複があってもかま<br>いません。「わたしは野菜ソムリエプロのooです。チームAの<br>メンバーとしてこういう活動をしています」というイメージで<br>す。                                                    |
| 7   | 野菜ソムリエとして仕事をする上で、機密保持の<br>観点から開示できない事項もあり、Youtubeでの<br>動画公開に抵抗があります。          | 機密情報まで公開いただく必要はありません。<br>ご自身が社会に知ってほしい活動について発表してください。                                                                                                    |

| 8 | ー次審査はYoutubeの「限定公開」、一次を通過<br>して二次審査に進んだ場合は「限定公開」を解除<br>すると聞きました。プライバシー面で問題は発生<br>しませんか? | 二次審査に進まれた動画は一般公開いたします。<br>プライバシーの問題は活動報告時点にクリアにするなどして、<br>ご自身が社会に知ってほしい活動について発表してください。 |
|---|-----------------------------------------------------------------------------------------|----------------------------------------------------------------------------------------|
|---|-----------------------------------------------------------------------------------------|----------------------------------------------------------------------------------------|

## ■動画の撮影・編集・投稿について

| No. | Q                                                    | А                                                                  |
|-----|------------------------------------------------------|--------------------------------------------------------------------|
| 1   | 動画製作のツールやスキルがありません。<br>スマホでの撮影でいいでしょうか?              | もちろんです。最終的に「動画」の形でYoutubeにUPされてい<br>れば構いません。                       |
| 2   | 動画製作のツールやスキルがありません。<br>MSパワーポイントのスライド方式でいいでしょ<br>うか? | もちろんです。最終的に「動画」の形でYoutubeにUPされてい<br>れば構いません。                       |
| 4   | 動画の編集方法を教えてください。                                     | こちらをご参照ください。<br>当協会製作・動画編集編<br><u>https://youtu.be/RsEA-s_6eCU</u> |
| 3   | 動画の投稿方法を教えてください。                                     | こちらをご参照ください。<br>当協会製作・動画投稿編<br><u>https://youtu.be/W0y161RyeUw</u> |

## ■Youtubeについて

| No. | Q                                                    | А                                                                                                    |
|-----|------------------------------------------------------|----------------------------------------------------------------------------------------------------|
| 1   | 既に個人のyoutubeチャンネルを持っている場合<br>は、自分のチャンネルにUPしていいでしょうか? | もちろんです。ご自身のチャンネルでも結構ですし、アワード<br>用に新しいアカウントを使用していただいても構いません。                                                                                                    |
| 2   | Youtubeの表示名(チャンネル名)を変更するに<br>はどうしたらいいですか?            | チャンネル名は、Google<br>アカウントの名前を変更するか、もしくはGmail(Google<br>アカウント)を新しく追加することで、変更することができま<br>す。<br>1. Google アカウントの設定を開きます。<br>2. 名前の横にある [編集] を選択します。<br>3. 新しい名前を入力して、[OK] を選択します。<br>詳しくは下記でも紹介されています。https://support.google.com<br>/youtube/answer/2657964?co=GENIE.Platform%3DDesktop&hl=ja |
| 3   | 動画を作ってYouTubeにアップしましたが、URLが<br>わかりません。               | 投稿したい画像を選択、「共有」を選びます。<br>詳しくは、当協会製作「動画投稿編」の動画をご参照ください<br>。                                                                                                    |

| 4 | 動画をアップしましたがタイトルと説明を修正し<br>たいです。<br>どうしたらいいですか?        | <ol> <li>YouTubeにログインします。</li> <li>右端メニューアカウントかチャンネルを選びます。</li> <li>自分が投稿した動画の管理画面が表示されます。</li> <li>動画の編集画面横のタブを選択すると、編集を選ぶ欄があります。</li> </ol>                                                                                                    |
|---|-------------------------------------------------------|----------------------------------------------------------------------------------------------------|
| 5 | サムネイルの設定方法を教えてください。                                   | 「サムネイル」とは、その動画の表紙となる画像のことで、再<br>生前の静止画面やSNSにリンクを貼った際に表示されます。動<br>画のアップロードが完了すると、自動的に生成された3<br>種類のサムネイルの中からお好きなものを選択できます。独自<br>のサムネイルをアップロードすることもできます。<br>【PCで設定】<br>1.YouTube Studio ベータ版にログインします。<br>2.左側のメニューで [動画] を選択します。<br>3.タイトルまたはサムネイルをクリックして動画を選択します。<br>。<br>4.自動生成されたサムネイルを選択し、[保存] を選択します。<br>【スマホで設定】<br>YouTube Studioという専用アプリが必要です。 |
| 6 | ー度アップした動画を修正しアップしようとする<br>とできません。<br>ファイル名を変更してもだめです。 | Youtubeは動画の中身を確認しているので、修正具合によって<br>は同じ動画の重複登録と判断されます。既にアップ済みの動画<br>を削除後、修正後の動画アップをお願いします。                                                                                                    |
| 7 | 動画をアップロードしたのですが処理が完了しま<br>しせん。                        | ー旦、動画のアップロードをキャンセルし、時間をおいてから<br>再度アップロードをお願いします。                                                                                                    |
| 8 | 動画をアップできません。                                          | Youtubeにアップ可能な動画のファイル形式は限られています<br>。ファイル形式がyoutubeに対応しているかどうか確認してく<br>ださい。                                                                                                    |
| 9 | YouTubeで閲覧はできますが、「いいね!」がで<br>きません。                    | ご自身のGoogleアカウントでログインしてください。                                                                                                    |